### **GUIDA PER I GENITORI**

#### PRENOTARE IL RICEVIMENTO TRAMITE REGISTRO ELETTRONICO ARGO DA PC

- Accedere ad Argo Famiglia, inserire il codice scuola **SC12916** e le credenziali fornite dall'istituto scolastico.
- Nel menu funzioni a sinistra, aprire (cliccando la freccia verso il basso 
  Servizi Classe, poi cliccare sull'icona Ricevimento Docenti

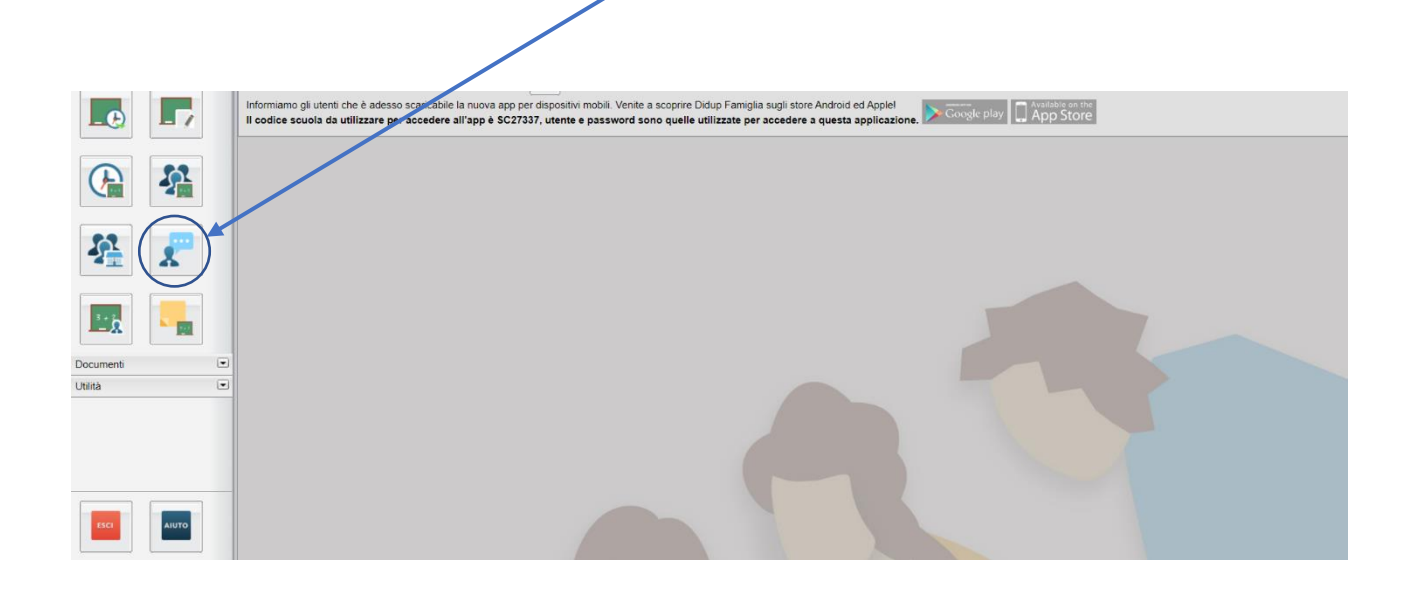

- Cliccare su Nuova Prenotazione

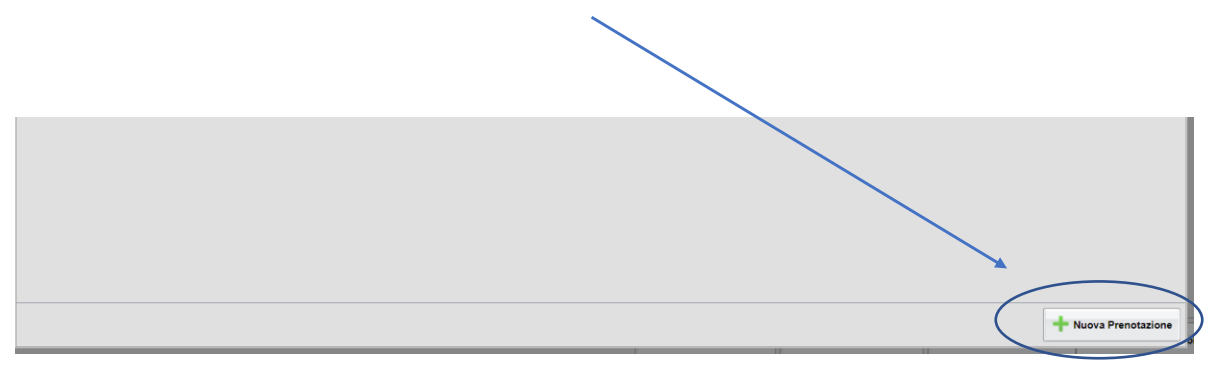

- Selezionare il docente e successivamente l'orario del ricevimento tra quelli disponibili.

| Prenotazioni                          | Ricevimer   | nto           |                    |                |                  |            |           |           |               |              |      |             |
|---------------------------------------|-------------|---------------|--------------------|----------------|------------------|------------|-----------|-----------|---------------|--------------|------|-------------|
| iorno                                 | Dalle ore   | Alle ore      | Docente            |                | Genitore         | C          | ata Pren. | Ora Pren. | Sei il numero | Luogo Ricev. | Link | Annotazione |
|                                       |             |               |                    |                |                  |            |           |           |               |              |      |             |
| Nuova P                               | renotazione | e             |                    |                |                  |            |           |           |               |              |      |             |
| Docen                                 | ıti         |               |                    |                |                  |            |           |           |               |              |      |             |
| 2                                     |             | A (Attività I | Motorie e Sportive | Ed. Civica)    |                  |            |           |           |               |              |      |             |
| 1                                     |             | E (Religion   | e,Ed. Civica)      |                |                  |            |           |           |               |              |      |             |
| 1                                     |             | ROSARIA       | (Francese,Ed. Civ  | rica)          |                  |            |           |           |               |              |      |             |
| 1                                     |             | RA (Musica    | a,Ed. Civica)      |                |                  |            |           |           |               |              |      |             |
| <b>.</b>                              |             | A (Arte e In  | nmagine,Ed. Civic  | a)             |                  |            |           |           |               |              |      |             |
| <b>.</b>                              |             | (Inglese,E    | d. Civica)         |                |                  |            |           |           |               |              |      |             |
| · · · · · · · · · · · · · · · · · · · |             | E (Storia,G   | eografia,Ed. Civic | a)             |                  |            |           |           |               |              |      |             |
|                                       |             | A (I          | Matematica, Scien  | ze,Ed. Civica) |                  |            |           |           |               |              |      |             |
|                                       |             | (Tecnologia   | ,Ed. Civica)       |                |                  |            |           |           |               |              |      |             |
| Ciauma                                | Della and   | (ITALIANO,I   | Ed. Civica)        | NDara          | A mention stat   | Entre il   |           |           | 0             |              |      |             |
| Giorno                                | Dane ore    | Alle ore      | wax Pren.          | N.Pren.        | A partire dai    | Entro II   | Luogo     |           | Annotazione   |              |      |             |
| 11/10/2022                            | 10.00       | 10.10         |                    | 0              | 10/10/2022 09:00 | 10/10/2022 |           |           |               |              |      |             |
| 11/10/2022                            | 10:10       | 10:20         | 1                  | 0              | 10/10/2022 09:00 | 10/10/2022 |           |           |               |              |      |             |
| 11/10/2022                            | 10:20       | 10:30         | 1                  | 0              | 10/10/2022 09:00 | 10/10/2022 |           |           |               |              |      |             |
| 11/10/2022                            | 10:30       | 10:40         | 1                  | 0              | 10/10/2022 09:00 | 10/10/2022 |           |           |               |              |      |             |
| 11/10/2022                            | 10:40       | 10:50         | 1                  | 0              | 10/10/2022 09:00 | 10/10/2022 |           |           |               |              |      |             |
| 11/10/2022                            | 10:50       | 11:00         | 1                  | 0              | 10/10/2022 09:00 | 10/10/2022 |           |           |               |              |      |             |
|                                       |             |               |                    |                |                  |            |           |           |               |              |      |             |

- Dopo aver riletto le informazioni riguardanti la prenotazione nel riquadro riassuntivo, cliccare su **Conferma** 

|            | Dune ore |       |   |   | in partition     |            |  |          |
|------------|----------|-------|---|---|------------------|------------|--|----------|
| 1/10/2022  | 10:00    | 10:10 | 1 | 0 | 10/10/20         |            |  |          |
| 1/10/2022  | 10:10    | 10:20 | 1 | 0 | 10/10/20         |            |  |          |
| 11/10/2022 | 10:20    | 10:30 | 1 | 0 | 10/10/20         |            |  | Conferma |
| 11/10/2022 | 10:30    | 10:40 | 1 | 0 | 10/10/2022 09:00 | 10/10/2022 |  |          |
| 11/10/2022 | 10:40    | 10:50 | 1 | 0 | 10/10/2022 09:00 | 10/10/2022 |  |          |
| 11/10/2022 | 10:50    | 11:00 | 1 | 0 | 10/10/2022 09:00 | 10/10/2022 |  |          |

- Cliccare su OK
- La prenotazione effettuata apparirà nell'elenco del Ricevimento Docenti, indicando giorno del colloquio, tempo a disposizione, docente.

- Per annullare una prenotazione effettuata cliccare su Annulla Prenotazione.

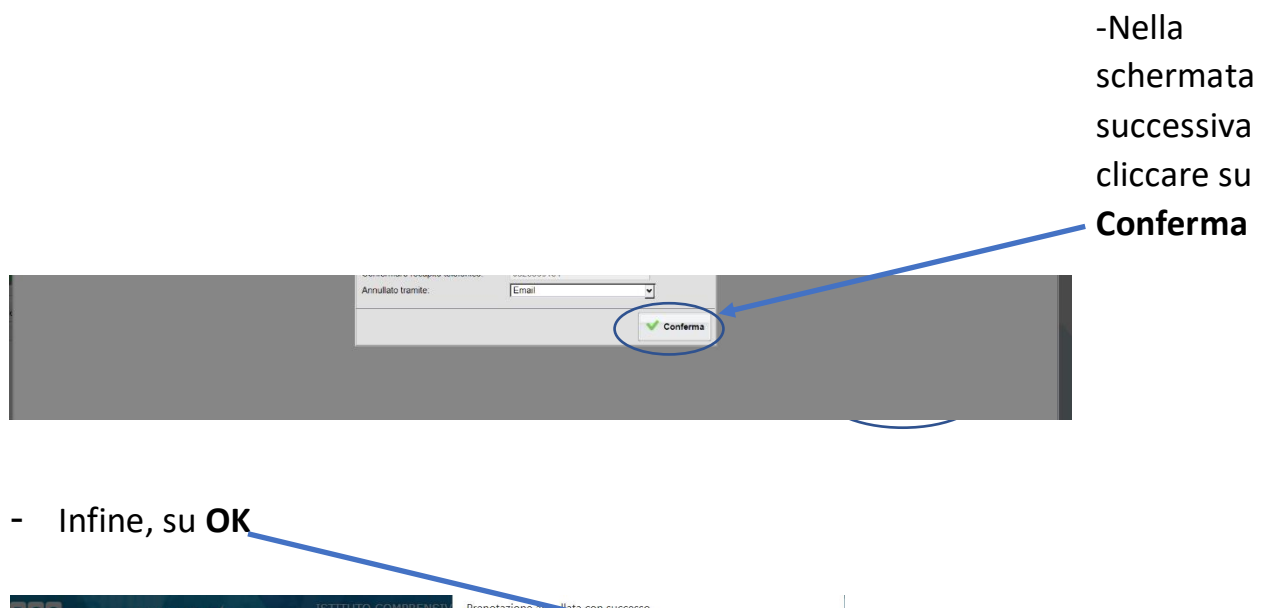

| R G O<br>Prenotazi   | SCU<br>oni Ricevime | IOLANE)  | (T      | VIA IONIO SPC - BATTIPA | Prenotazione ann. "eta con successo |
|----------------------|---------------------|----------|---------|-------------------------|-------------------------------------|
| <sup>1)</sup> Giorno | Dalle ore           | Alle ore | Docente | Genitore                |                                     |

## DALL'APP ARGO DIDUP FAMIGLIA

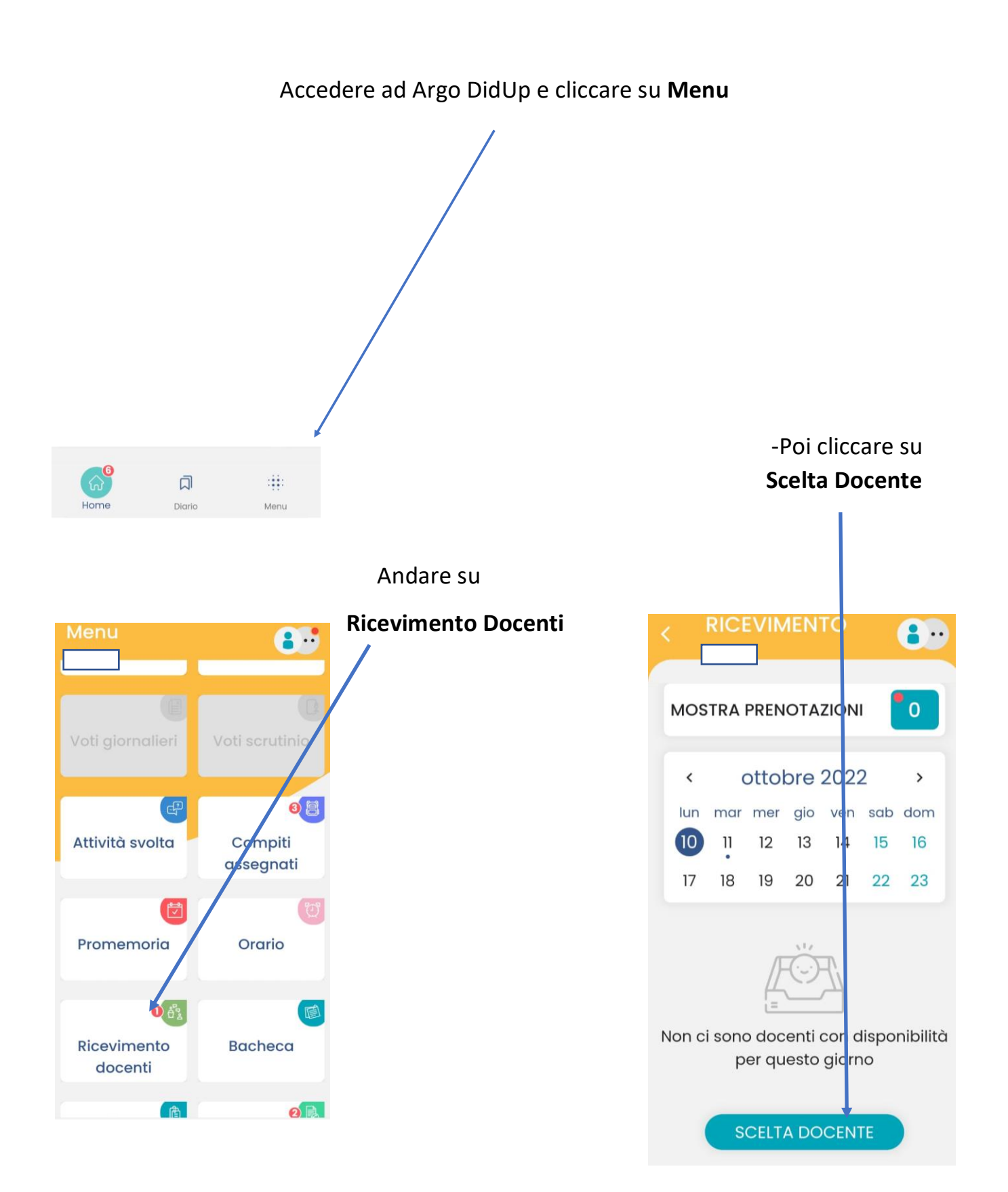

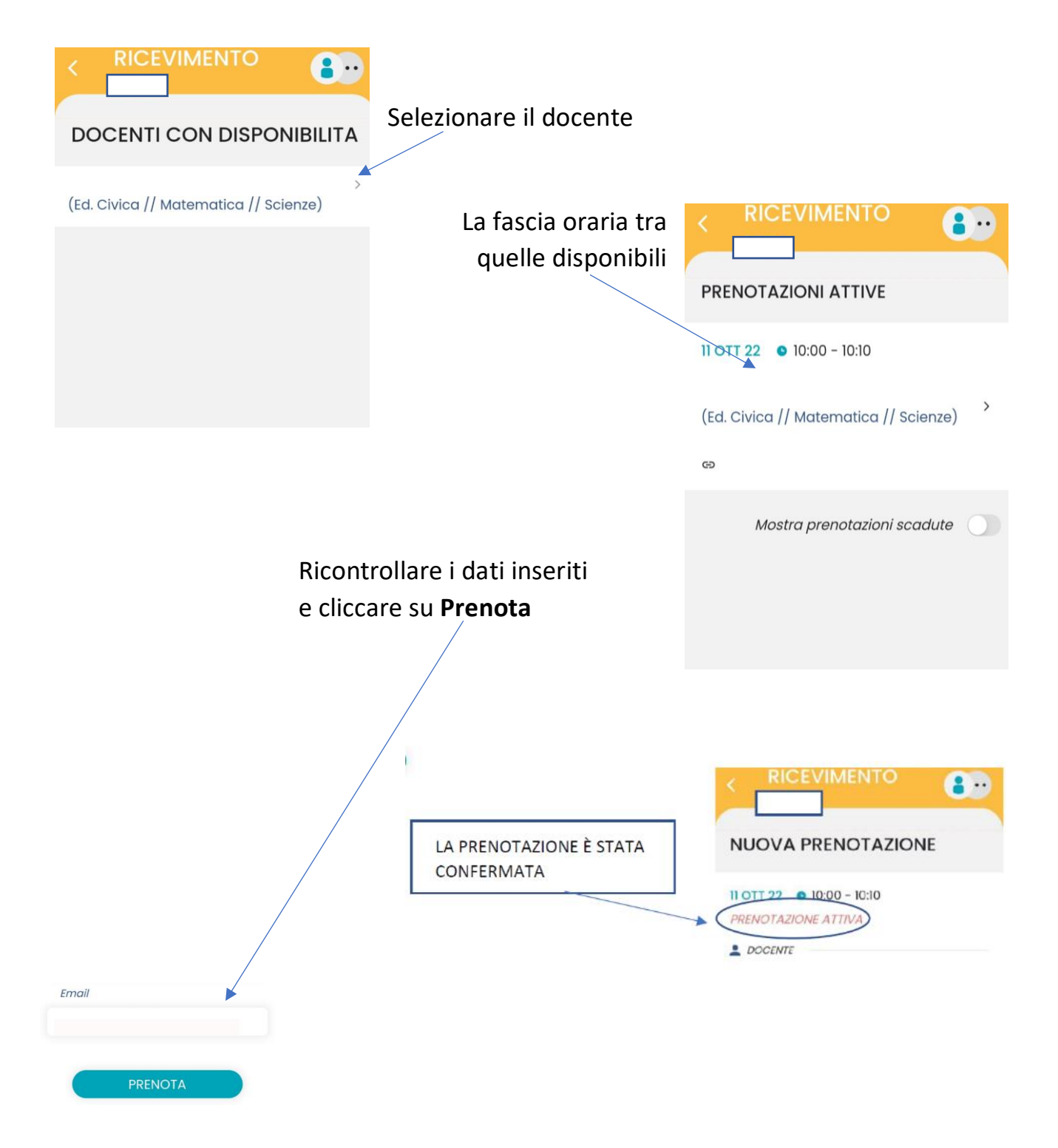

# -Per annullare la prenotazione effettuata cliccare su menu,

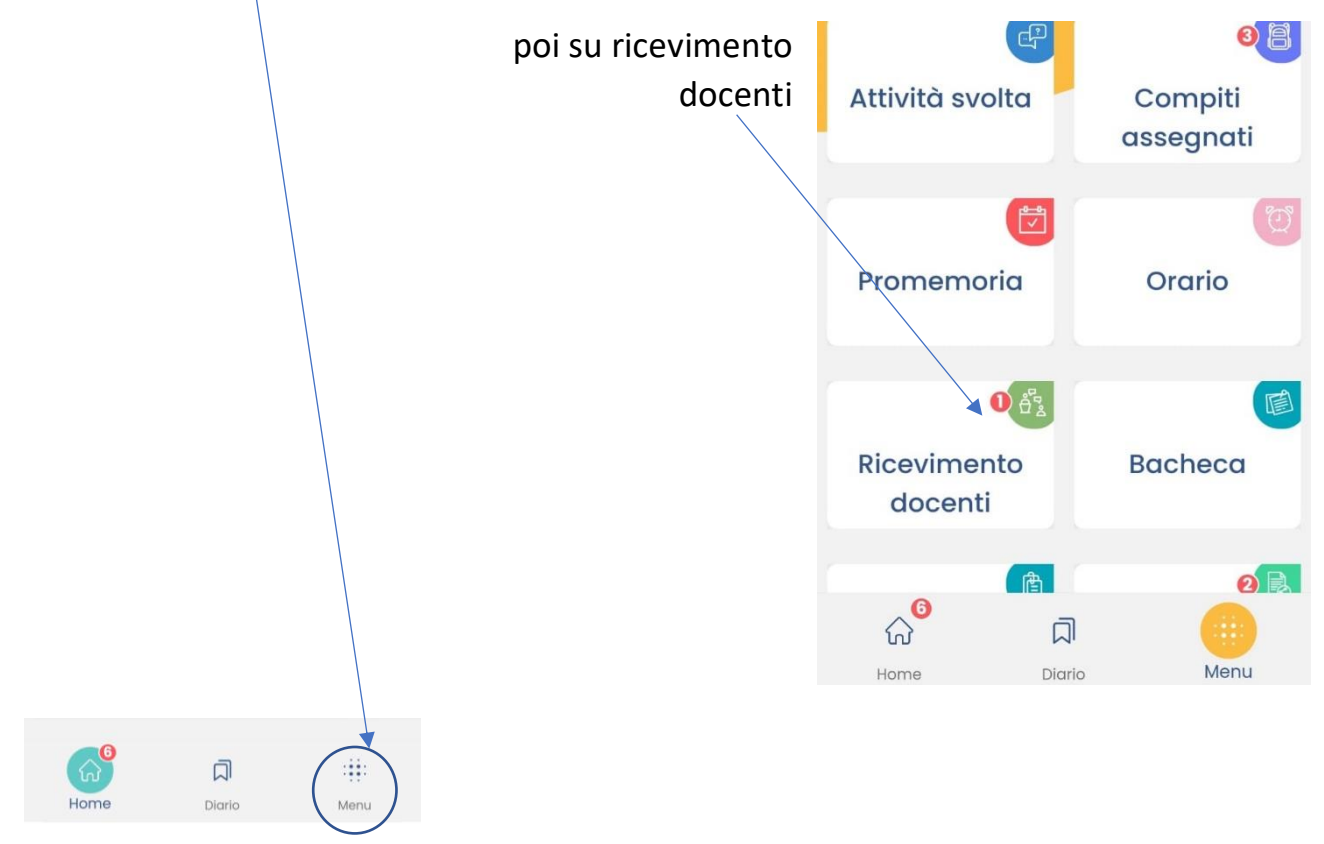

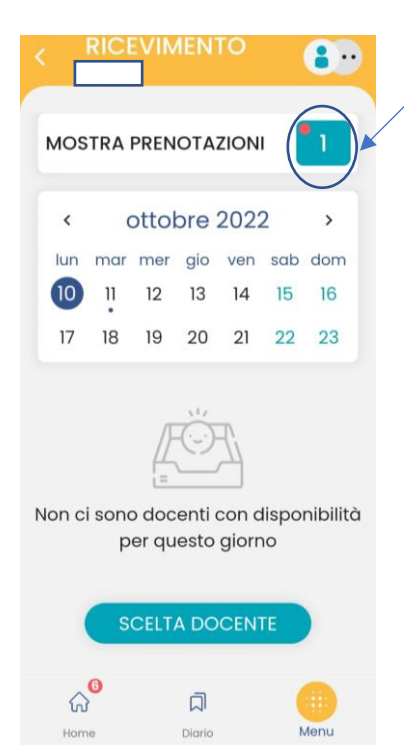

# Cliccare su MOSTRA PRENOTAZIONI

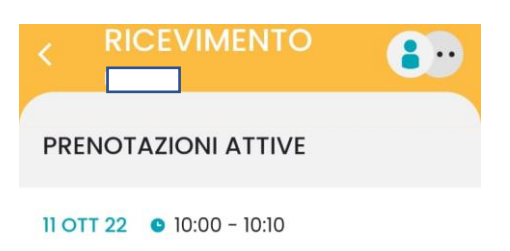

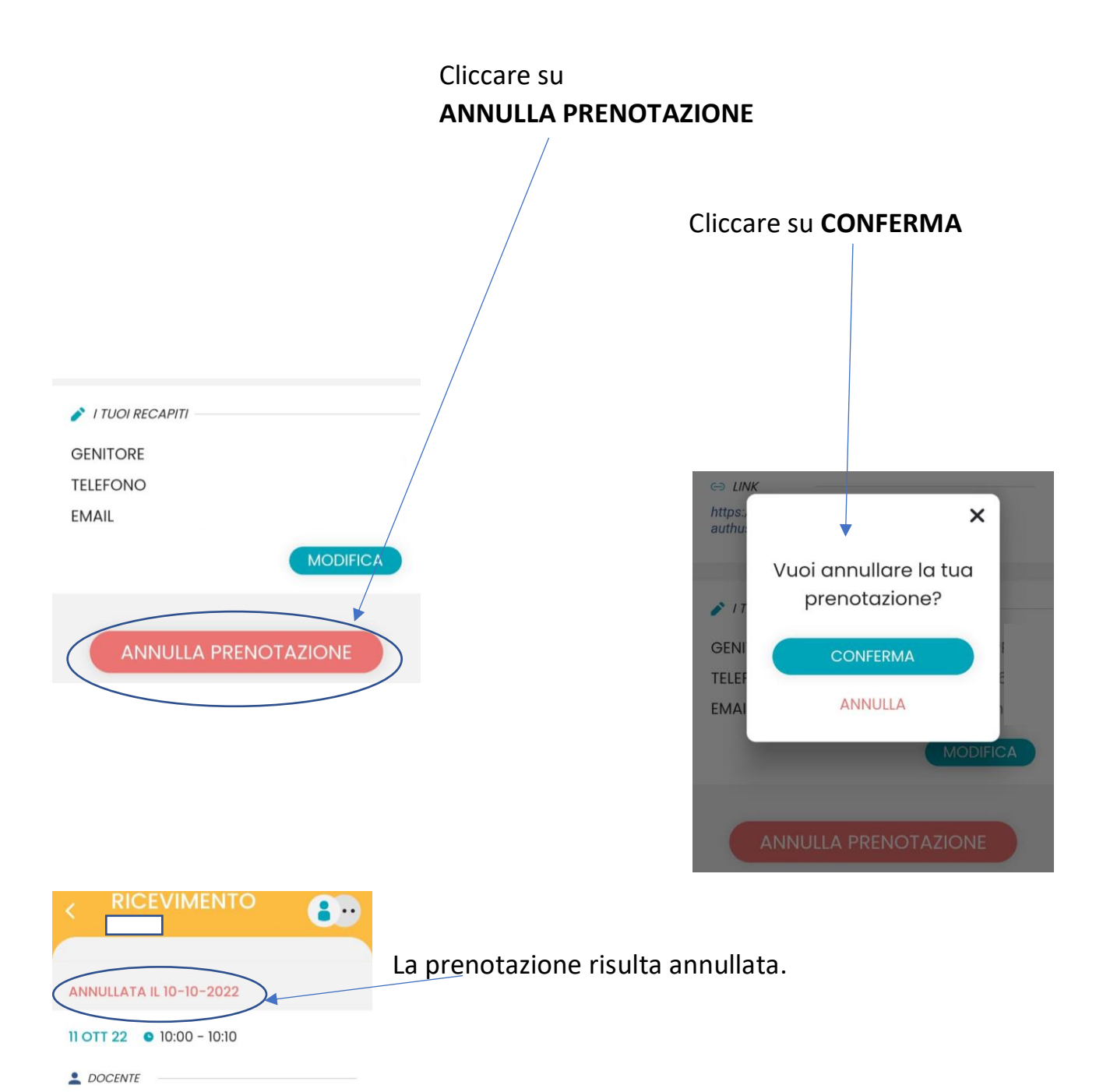